# Identification of Unknown # 3 by PCR and sequence analysis of 16S ribosomal DNA (rDNA)

## **Day 1:**

A. Prepare DNA template from your unknown bacteria

**B.** Amplify a 779 bp region from 16S Ribosomal DNA (1540 bp) by Polymerase Chain Reaction (PCR)

# **Day 2:**

C. Analyze PCR product by Agarose gel electrophoresis. Your PCR product will be sequenced. Nucleotide sequence will be emailed to you.

# **Day 3:**

**D. BLAST** your sequence data to identify your unknown.

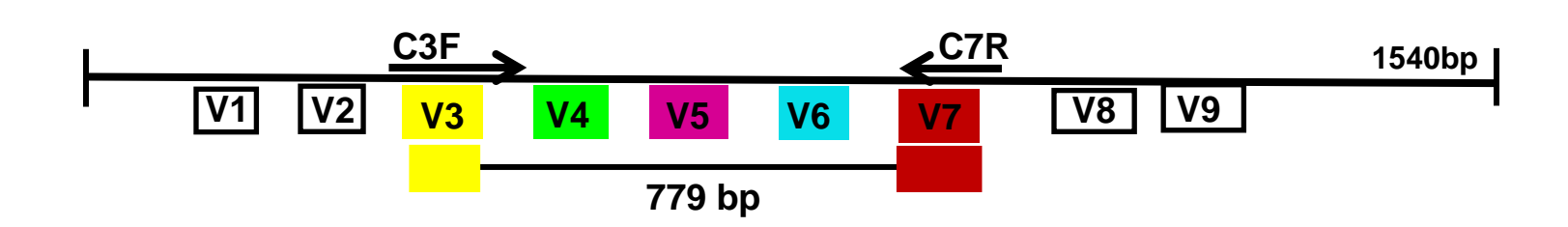

|      | <u>C3F</u>                                                       |
|------|------------------------------------------------------------------|
| 401  | GCGTGTATGAAGAAGGCCTTCGGGTTGTAAAGTACTTTCAGCGGGGAGGA               |
| 451  | AGGGAGTAAAGTTAATACCTTTGCTCATTCGACGTTACCCGCAGAAGAAGAAGC           |
| 501  | ACCGGCTAACTCCGTGCCAGCAGCCGCGGTAATACGGAGGGTGCAAGCGT               |
| 551  | TAATCGGAATTACTGGGCGTAAAGCGCACGCAGGCGGT                           |
| 601  | ATGTGAAATCCCCGGGCTCAACCTGGGAACTGCATCTGATACTGGCAAGC               |
| 651  | TTGAGTGCAGAAGAGGGGGGGGAGAATTCCAGGTGTAGCGGTGAAATGCGT              |
| 701  | AGAGATCTGGAGGAATACCGGTGGCGAAGGCGGCCCCCTGGACGAAGACT               |
| 751  | GACGCTCAGGTGCGAAAGCGTGGGGGGGGAGCAAACAGGATTAGATACCCTGGT           |
| 801  | AGTCCACGCCGTAAACGATGTCGACT                                       |
| 851  | GCTTCC GGAGCTAACGCGTTAAGTCGACCGCCTGGGGAGTACGGCCGCAA              |
| 901  | GGTTAAAACTCAAATGAATTGACGGGGGGCCCGCACAAGCGGTGGAGCATG              |
| 951  | TGGTTTAATTCGATGCAACGCGAAGAACCTTACCTGGTCTTGACATCCAC               |
| 1001 | GGAAGTTTTCAGAGATGAGAATGTGCCTTCGGGAACCGTGAGACAGGTGC               |
| 1051 | TGCATGGCTGTCGTCAGCTCGTGTTGTGAAATGTTGGGTTAAGTCCCGCA               |
| 1101 | ACGAGCGCAACCCTTAT <mark>CCTTTGTTGCCAGCGGTCCGGCCGGGAACTCAA</mark> |
| 1151 | AGGAGACTGCCAGTGATAAACTGGAGGAAGGTGGGGATGACGTCAAGTCA               |
|      | C7R                                                              |

### (DAY 1):

### A. PREPARING TEMPLATE DNA FOR PCR

#### You will work in groups

- 1. Obtain one plate with two unknown microorganisms from your Professor. Label the two unknowns as A and B, e.g., *unknown number 49, label as 49A and 49B*
- 2. Label two *perforated* 1.5 ml microfuge tubes and add 100µl of distilled water to each tube.
- 3. Using a sterile inoculating loop, pick half a loopful of each unknown and resuspend in 100µl of water. Close the top and use vortex to break any visible clumps.
- 4. Place the microfuge tubes in the hotplate for 10 minutes to lyse the cells. Bring the microfuge tubes to your Professor for centrifugation (for 10 min @ maximum speed).

Note: You will be dispensing volumes ranging from 1-10 µl into PCR tubes. It is very

#### critical that you dispense the exact volume of each reagent.

5. *Clear supernatant,* obtained after centrifugation, will have the template DNA for unknowns A and B. Set up master mix for PCR using the following table (section B).

### B. SETTING UP PCR TO AMPLIFY rDNA:

- 1. You will find a *three well* PCR strip, strip caps and a rack for PCR tubes on your table. Label the PCR strip with your unknown number and label the wells A-C.
- PCR reagents (4 tubes/pk, P-R), stored at -20<sup>0</sup>C, will be given to you by your instructor. Take out tube labeled as P and add water (from the packet), F primer and R primer into P tube according to the following table. This is your *Master mix* for setting up the PCR reaction. Use a fresh tip each time.

| Label  | Reagents/pk. for Master mix             | Volume to be added<br>to tube P                     |  |  |
|--------|-----------------------------------------|-----------------------------------------------------|--|--|
|        | 2X PCR mix                              | 40µl <mark>already added to</mark>                  |  |  |
| Р      | (includes buffer, dNTPs and polymerase) | the tube                                            |  |  |
| W      | Sterile water                           | 34 µl                                               |  |  |
| F      | F primer                                | 1.0 µl                                              |  |  |
| R      | R primer                                | 1.0 µl                                              |  |  |
| TOT    | AL VOLUME OF MASTER MIX IN TUBE P       | <mark>76.0 µl</mark>                                |  |  |
| Templa | ite DNA                                 | 1.0 µl to be added per<br>well according to step 5. |  |  |

- 3. **Spin tube P**, using the benchtop spinner on your table, to mix all the reagents you added according to the table above.
- 4. Transfer 19.0 µl of the *master mix* (from tube P) to wells # A, B & C of your PCR strip.
- 5. Add 1.0 µl of each DNA template to PCR strip wells A & B.
- 6. Add 1.0 μl of dH<sub>2</sub>0 to well #C. This will serve as your No Template Control or NTC.
- 7. Use the benchtop spinner for PCR strips to mix everything before bringing the 3-well PCR strip to your professor for the Thermocycler.

PCR (20.0 µL) PROGRAM TO BE USED: Initial denaturation @ 95<sup>0</sup>C 10 mins

Denaturation @ 95<sup>°</sup>C 15 sec.

Annealing @ 58 °C for 1 min. Primer extension @ 72 °C for 30 secs. Final extension @ 72 °C for 10 min. and hold @ 4 °C

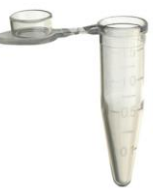

A)

В

your unknown number

#### (DAY 2): C. ANALYZING THE PCR PRODUCT BY GEL ELECTROPHORESIS

- 1. Obtain your PCR strip from your professor and **add 4.0 µl of loading dye to each well**, mix the reagents by pipetting up and down.
- 2. Load 5 µl of each PCR sample to run on Lonza fast gel along with a DNA ladder and observe. You will be able to visualize PCR product within in 2-3 mins! We will be running 2 gels/class, each gel has 13 wells.

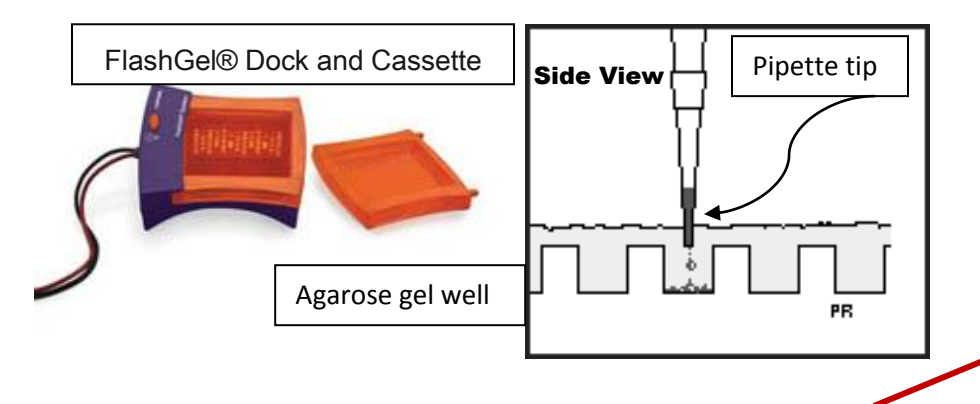

3. Expected result: Samples A and B should show a band of 779 bp and sample C (NTC) should not have any bands.

If you see band(s) of expected size, your pcr products are ready to be sequenced.

4. Bring your PCR reaction strip to your professor and your professor will use 5-10 μl of each PCR product for sequencing reactions per group.

### (DAY 3): D. ANALYZING SEQUENCE DATA TO IDENTIFY YOUR UNKNOWN

Ribsomal data base: <u>http://rdp.cme.msu.edu/</u>

- 1) Select **SEQ MATCH** (pointed by the arrow in screen 1).
- 2) Copy and Paste the sequence (in FASTA format) into the box (screen 2).

|                                                             | BR                                        | OWSERS   CLASSIFIER                              | LIBCOMPARE                      | SEQMATCH   P         | ROBE MATCH |
|-------------------------------------------------------------|-------------------------------------------|--------------------------------------------------|---------------------------------|----------------------|------------|
| $\sim$                                                      |                                           |                                                  |                                 |                      |            |
| Seqmatch - Start                                            |                                           |                                                  |                                 |                      |            |
| <i>Did you know</i> you can se<br>Percent identity scores w | lect sequences fro<br>ill be reported for | m <i>myRDP</i> and Hiera<br>aligned sequences (l | chy Browser t<br>inited to 2000 | o do seqmatch<br>0). | ?          |
| Please enter your segu                                      | iences:                                   |                                                  |                                 |                      |            |
| Running Jobs: 0                                             |                                           |                                                  |                                 |                      |            |
| Pending Jobs: 0                                             |                                           |                                                  |                                 |                      |            |
|                                                             |                                           |                                                  |                                 |                      |            |
| Choose a file to uplo                                       | ad: Choose File                           | No file chosen                                   |                                 |                      |            |
|                                                             |                                           |                                                  |                                 |                      |            |
| Cut and paste sequer                                        | ce(s) (in Fasta, Ge                       | nBank, or EMBL forr                              | nat):                           |                      |            |
|                                                             |                                           |                                                  |                                 |                      |            |
|                                                             |                                           |                                                  |                                 |                      |            |
|                                                             |                                           |                                                  |                                 |                      |            |
|                                                             |                                           |                                                  |                                 |                      |            |
|                                                             |                                           |                                                  |                                 |                      |            |
|                                                             |                                           |                                                  | 1                               |                      |            |
|                                                             |                                           |                                                  | 0.0.1                           |                      |            |
| Strain:                                                     | Uppe                                      | Non Type                                         | Both     Beth                   |                      |            |
| Source:                                                     | vncultured                                | Isolates                                         | Both                            |                      |            |
| 312e.                                                       |                                           | 0.5                                              | O D ul                          | Submit               | Reset      |
| Quality:                                                    | Good                                      | U Suspect                                        | Both                            |                      |            |
| Quality:                                                    | Good Nomenclatu                           | Suspect                                          | Both                            |                      |            |

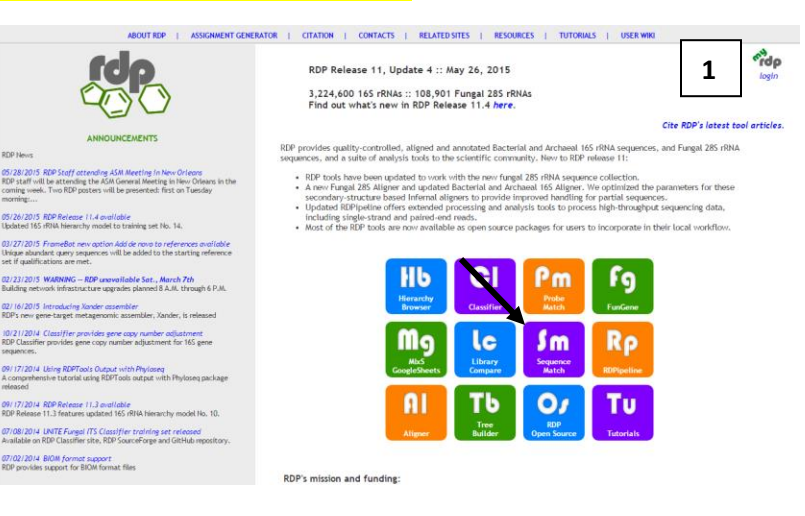

3) Use the radio buttons to change *Source* to isolates, and *size* to **both**, (pointed by the arrows in screen 2). Click on submit and you will get to screen 3, followed by screen 4 (P-4).

| Running Jobs: 1<br>Pending Jobs: 0         | 3 |  |  |  |
|--------------------------------------------|---|--|--|--|
| Status: running                            |   |  |  |  |
| Current Time: Tue Jun 02 17:33:46 EDT 2015 |   |  |  |  |
|                                            |   |  |  |  |
| Progress: 0% completed                     |   |  |  |  |
| refresh cancel                             |   |  |  |  |

4,000 bp

2,000 bp

800 bp

500 bp 300 bp 200 bp

100 bp

4) On this page, under **Hierarchy View**, next to '**seqmatch\_seq**', click on '[view selectable matches]' and it will take you to screen number 5. Your organism should be listed on the top few lines.

| BROWSERS   CLASSIFIER   LIBCOMPARE   SEQMATCH   PROBE MATCH   FUNG                                                                                                    | BROWSERS   CLASSIFIER   LIBCOMPARE   SEQMATCH   PROBE MATCH   FUNGENE   RDPJPELINE   S                                                                                                    |  |  |
|----------------------------------------------------------------------------------------------------|----------------------------------------------------------------------------------------------------|--|--|
|                                                                                                    | 5                                                                                                    |  |  |
| SegMatch :: Summary                                                                                                    | SeqMatch :: Detail Hierarchy                                                                                                    |  |  |
| Select All Match Hits to seqCART Display depth: Auto                                                                                                    | Save selection and return to summary Query Sequence: seqmatch_seq, 84 unique oligos                                                                                                    |  |  |
| Lineage (click node to return it to hierarchy view):                                                                                                    | Match hit format:<br>short ID, orientation, <mark>similarity score, S_ab score</mark> , unique common oligomers and sequence full name. More help is available.                                                                                                    |  |  |
| Hierarchy View:<br>rootrank Root (1) (query sequences) <u>ahow printer friendly results</u> <u>download as text file</u><br>domain Bacteria (1)<br>phylum "Proteobacteria" (1)<br>class Gammaproteobacteria (1)<br>order "Enterobacteriales" (1)<br>family Enterobacteriaceae (1)<br>genus Enterobacter (1)<br>segmatch_seq [view selectable matches]  | Lineage:<br>Constraint Root (0/20/545766) (selected/match/total RDP sequences)<br>domain Bacteria (0/20/435450)<br>phylum "Proteobacteria" (0/20/137991)<br>class Gammaproteobacteria (0/20/13768)<br>class Gammaproteobacteria (0/20/13763)<br>family Enterobacteriaceae (0/20/33673)<br>genus Enterobacteria (0/20/3367)<br>unity Enterobacteriaceae (0/20/3367)<br>unity Enterobacteriaceae (0/20/3367)<br>unity Enterobacteriaceae (0/20/3367)<br>unity Enterobacteriaceae (0/20/3367)<br>unity Enterobacteriaceae (0/20/3367)<br>unity Enterobacteriaceae (0/20/3367)<br>unity Enterobacteriaceae (0/20/3661 402 Enterobacter aerogenes; NCTC10006T; AJ251468                                                                                                    |  |  |
| Data Set Options:         Strain: Type Non Type Both         Source: Uncultured Isolates Both         Strain: Quality: Good Suspect Both         KNN matches: 20 V         Strain: View only sequences from species type strains, non-type strain sequences or both. Type strain informati sequences in your analysis to provide documented landmarks. | 500381745         not_calculated 0.964 1339         Enterobacter aerogenes; (T); JCA1235; AB004750           500387775         not_calculated 0.964 1325         Enterobacter aerogenes; TCC 43175; AB099402           500407080         not_calculated 0.964 1325         Enterobacter aerogenes; TCC 43175; AB099402           5004407080         not_calculated 0.964 0495         Enterobacter aerogenes; HCT40; XY815444           500045715         not_calculated 0.964 1471         Enterobacter aerogenes; HCT40; XY803951           5000456715         not_calculated 0.964 1471         Enterobacter aerogenes; HCT40; XY803951           5000456715         not_calculated 0.964 1369         Bentoacter aerogenes; An10-1; A8224436           5000925387         not_calculated 0.964 1369         Enterobacter aerogenes; An10-1; A82244435           5000925405         not_calculated 0.964 1370         Enterobacter aerogenes; An19-2; A8244456           5000925416         not_calculated 0.964 1370         Enterobacter aerogenes; C111; A8244447           5000925416         not_calculated 0.964 1370         Enterobacter aerogenes; C111; A8244447           5000925416         not_calculated 0.964 1370         Enterobacter aerogenes; C111; A824447           500193292         not_calculated 0.964 1370         Enterobacter aerogenes; C111; A824447           5001915978         not_calculated 0.964 1305         Enterobacter ap. C111; A824447 |  |  |

FOR A TUTORIAL: <u>http://rdp.cme.msu.edu/help/SM.jsp</u>

# **Alternative approach:**

#### BLASTing the sequence using NCBI database:

- 1. Copy the FASTA sequence data and paste it into the box labelled **Enter Query Sequence** @ this site <u>http://blast.ncbi.nlm.nih.gov/Blast.cgi?PROGRAM=blastn&BLAST\_PROGRAMS=megaBlast&PAGE\_T</u> <u>YPE=BlastSearch&SHOW\_DEFAULTS=on&LINK\_LOC=blasthome</u>
- 2. Select **Nucleotide collection (nr/nt)** from the drop down menu in the following box where you need to choose the database in search set.
- 3. Select Uncultured/environmental sample sequences to exclude it from the data base.
- 4. Scroll all the way down and click on **BLAST** on the left hand side to begin. This can take a couple of minutes.
- 5. In the output screen, scroll down to where it says 'description', select the first five w/ the highest Max score and lowest E value. Click on the accession number hyperlink to get the name of the organism. For a tutorial go to <u>http://www.youtube.com/watch?v=HXEpBnUbAMo</u> for a tutorial on BLAST and how to interpret the output.